## Charge Capture Powered by MDTech

Install ICD-10 Library

Last Modified on 03/15/2023 4:21 pm CDT

Android users must install the ICD-10 library upon downloading the app. This is a tutorial on how to download the ICD-10 library initially or how to reinstall as a troubleshooting step.

1. Log in to Charge Capture by MDTech App, click the banner at the top to drop down the menu, select "Support". Near the bottom, you'll see "Install ICD10 Assets" or "Re-Install ICD10 Assets", select this to initiate the download.

| ≔ Support                   |                |
|-----------------------------|----------------|
| Status                      | Up to date     |
| Last Synced                 | 12 seconds ago |
| Level of Detail             | Full           |
| Run Sync Now                | >              |
| About                       |                |
| Version                     | 19.8.4         |
| Attributions                | >              |
| App Data Stats              | >              |
| Disk-Based Cache Statistics |                |
| Cached Files                | 4              |
| Cache Size                  | 2.7 KB         |
| Available Cache Size        | 12.1 GB        |
| Reset Cache                 | >              |
| ICD10 Assets                |                |
| ICD10 Library               | >              |
| Installed                   | Yes            |
| Re-Install ICD10 Assets     | >              |
| Assets Size                 | 231.1 MB       |

**Tip:** If you are seeing ICD-10 codes showing as grey and you are unable to select them, try reinstalling the library. This may take up to 15 minutes depending on Wi-Fi speeds.